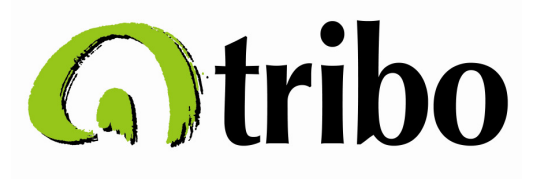

# Manual de Configuração

Linksys SPA 2102

Versão 1.4

Tribo – Sua telefonia na Internet www.etribo.com.br

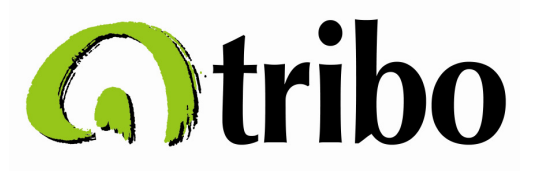

# Guia de instalação do Linksys SPA 2102

O Linksys SPA 2102 possui:

01 Entrada de alimentação DC 5V (100-240V~)

01 Porta Ethernet (LAN) - conector RJ 45

01 Porta Internet (WAN) - conector RJ 45

02 Portas FXS (para conexão direta com aparelhos telefônicos analógicos ou conexão em posição de tronco analógico do PABX) – conector RJ 11

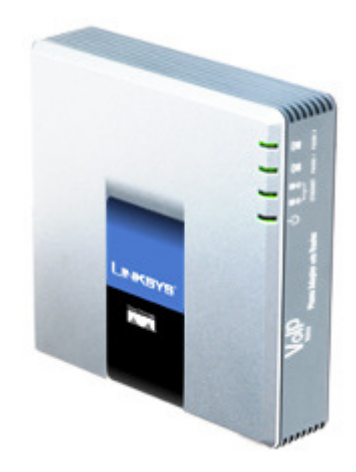

# 1. ALIMENTAÇÃO DO EQUIPAMENTO

Conecte o cabo de alimentação no Linksys conforme a figura abaixo:

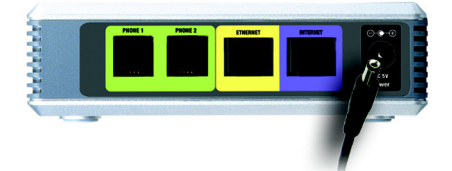

# 2. CONECTANDO A PORTA ETHERNET (LAN)

Configure seu computador para receber IP automaticamente e na seqüência conecte um cabo ethernet na placa de rede do seu computador e conecte a outra ponta na porta ethernet do Linksys conforme figura abaixo:

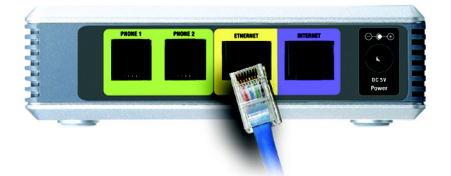

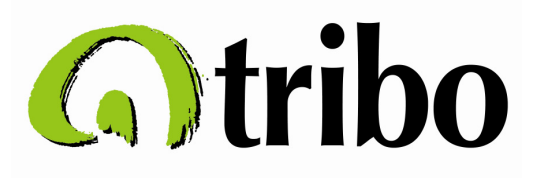

# 3. CONECTANDO A PORTA INTERNET (WAN)

Conecte um cabo ethernet na porta Internet do Linksys e a outra ponta no seu acesso banda larga conforme figura abaixo:

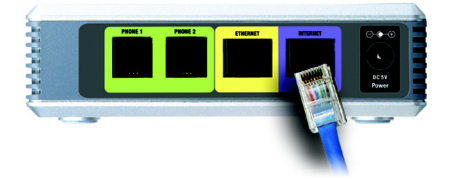

Fisicamente todos os cabos (alimentação, ethernet no seu computador e internet na sua banda larga) estão conectados.

#### 4. VERIFICANDO SEU IP

Verifique se o seu computador já tem recebeu um IP dinâmico do Linksys, basta entrar no Prompt de Comando e digitar o comando <ipconfig>, veja a figura abaixo:

| 🗪 Prompt de comando                                                                                                    | - 🗆 🗙 |
|----------------------------------------------------------------------------------------------------|-------|
| C:\Documents and Settings>ipconfig<br>Configuração de IP do Windows                                                                                                    |       |
| Adaptador Ethernet Conexão de rede sem fio:<br>Sufixo DNS específico de conexão . :<br>Endereço IP 0.0.0.0<br>Máscara de sub-rede 0.0.0.0<br>Gateway padrão             |       |
| Sufixo DNS específico de conexão . :<br>Endereço IP : 192.168.0.2<br>Máscara de sub-rede : 255.255.255.0<br>Gateway padrão : 192.168.0.1<br>C:\Documents and Settings>_ | -     |

Normalmente o Linksys dará o IP 192.168.0.2 para sua máquina, sendo o IP 192.168.0.1 o IP do Linksys.

É muito importante que você verifique a modalidade do seu acesso banda larga:

PPPoE (necessita de um usuário e senha do provedor) DHCP (recebe um IP dinâmico do provedor) IP Fixo (recebe um IP estático)

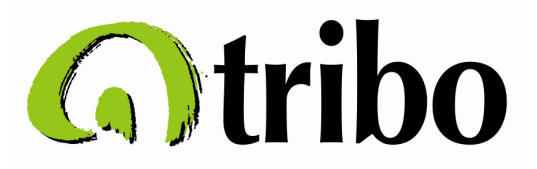

# 5. ACESSANDO O LINKSYS E CONFIGURANDO SUA CONEXÃO DE INTERNET

Abra o seu navegador (Internet Explorer, Firefox e etc) e digite no campo do endereço da página <a href="http://192.168.0.1">http://192.168.0.1</a>, veja abaixo a tela inicial do Linksys:

|                                          | OLO A I                    |                       |                          |
|------------------------------------------|----------------------------|-----------------------|--------------------------|
|                                          |                            | M . 📑 🖿 🔥 🛷           |                          |
| eço 🖻 http://192.168.0.1/                |                            |                       |                          |
|                                          |                            |                       |                          |
|                                          | 0                          |                       |                          |
|                                          | SVS"                       |                       |                          |
|                                          |                            | Linkow Dhana Aa       | lantor Configuratio      |
| A Division of Cisco S                    | Systems, Inc.              | Linksys Filone Au     | apier conniguratio       |
| Router                                   | Voice                      |                       |                          |
| Chatus Wan Setun                         |                            |                       | Admin Losin Amrin Londu  |
| Status Wan Setup                         |                            |                       | Martin Login Dasic 1 auv |
|                                          |                            |                       |                          |
| Internet Connection Settir               | igs                        |                       |                          |
| Connection Type:                         | PPPOE 💉                    |                       |                          |
|                                          | DHCP<br>Static IP          |                       |                          |
| Static IP Settings                       | PPPOE                      | NetMask               |                          |
| Gateway:                                 | PPPOE, DHCP<br>DHCP, PPPOE | Nethoak.              |                          |
| out in a fill                            |                            |                       |                          |
| PPPoE Settings                           |                            |                       |                          |
| PPPOE Login Name:                        |                            | PPPOE Login Password: |                          |
| Ontional Settings                        |                            |                       |                          |
| HostName:                                |                            | Domain:               |                          |
| Primary DNS:                             |                            | Secondary DNS:        |                          |
|                                          | Undo All Changes           | Submit All Changes    |                          |
|                                          |                            |                       |                          |
| planar scharter pressent a superscharter |                            |                       |                          |

Clique na aba Wan Setup para configurar os dados da sua conexão banda larga, nela você deverá definir:

Internet Connection Settings Connection Type DHCP (caso seja IP dinâmico) Static IP (caso seja IP fixo) PPPoE (caso seja autenticado)

De acordo com a sua conexão preencha:

Static IP Settings Static IP: seu IP fixo NetMask: sua máscara Gateway: o IP do gateway da sua conexão

PPPoE Settings PPPoE Login Name: o usuário do seu provedor PPPoE Login Password: a senha do seu usuário

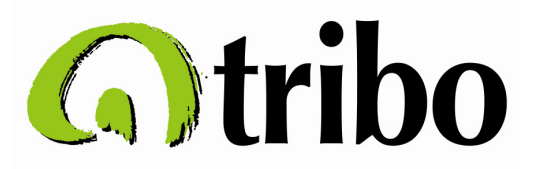

Após configurar os dados da sua conexão clique no botão (Submit All Changes) no final da página para aplicar e salvar as alterações:

|                   | Undo All Changes Submit All Changes |  |
|-------------------|-------------------------------------|--|
| Primary DNS:      | Secondary DNS:                      |  |
| HostName:         | Domain:                             |  |
| Optional Settings |                                     |  |
| PPPOE Login Name: | PPPOE Login Password:               |  |
| PPPoE Settings    |                                     |  |

Copyright @ 1992-2008 Cisco Systems, Inc. All Rights Reserved.

Se estiver tudo correto na configuração do seu acesso banda larga provavelmente você já estará navegando na Internet pois o Linksys será o roteador da sua conexão.

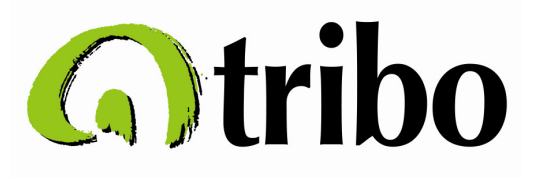

### 6. CONFIGURANDO SUA CONTA TRIBO

Agora você deverá configurar os parâmetros da sua conta VoIP na Tribo, clique na aba Voice, depois no canto superior direito em Admin Login e terá a tela abaixo:

| ço 🛅 http://192.168.0.1/admin                                                                                                    | /voice/                            |                                                |                                       |
|----------------------------------------------------------------------------------------------------|------------------------------------|------------------------------------------------|---------------------------------------|
| LINKS<br>A Division of Cisco                                                                                                    | Systems, Inc.                      | Linksys Phone A                                | Adapter Configuration                 |
| Router                                                                                                    | Voice                              |                                                |                                       |
| Info System SIP Re                                                                                                    | gional Line 1 Line 2 U             | ser 1 User 2                                   | <u>User Login</u> basic   <u>adva</u> |
| Line Enable:                                                                                                    | yes 🗸                              |                                                |                                       |
| SID Sottings                                                                                                    |                                    |                                                |                                       |
| SIP Port:                                                                                                    | 5060                               |                                                |                                       |
| é de la composition de la composition de la comp |                                    |                                                |                                       |
| Proxy and Registration                                                                                                    | sin etribo com                     |                                                |                                       |
| Register:                                                                                                    | Ves                                | Make Call Without Reg:                         | no 💌                                  |
| Register Expires:                                                                                                    | 3600                               | Ans Call Without Reg:                          | no 💙                                  |
|                                                                                                    |                                    |                                                |                                       |
| Subscriber Information                                                                                                    |                                    | And the second                                 |                                       |
| Display Name:                                                                                                    | IDTribo                            | User ID:                                       | IDTribo                               |
| Password:                                                                                                    | Senna i ribo                       | Use Auth ID:                                   | yes 💌                                 |
| Auth ID:                                                                                                    | TOTHOG                             |                                                |                                       |
| Supplementary Service Su                                                                                                    | ubscription                        |                                                |                                       |
| Call Waiting Serv:                                                                                                    | yes 💙                              | Block CID Serv:                                | yes 💙                                 |
| Block ANC Serv:                                                                                                    | yes ⊻                              | Dist Ring Serv:                                | yes 💙                                 |
| Cfwd All Serv:                                                                                                    | yes 💙                              | Cfwd Busy Serv:                                | yes 💌                                 |
| Cfwd No Ans Serv:                                                                                                    | yes 🗙                              | Cfwd Sel Serv:                                 | yes 🗙                                 |
| Cfwd Last Serv:                                                                                                    | yes 🗙                              | Block Last Serv:                               | yes 🗙                                 |
| Accept Last Serv:                                                                                                    | yes 💙                              | DND Serv:                                      | yes 💌                                 |
| CID Serv:                                                                                                    | yes 💟                              | CWCID Serv:                                    | yes 💟                                 |
| Call Return Serv:                                                                                                    | yes 🗙                              | Call Redial Serv:                              | yes 😪                                 |
|                                                                                                    | yes 💙                              | Three Way Call Serv:                           | yes 💙                                 |
| Call Back Serv:                                                                                                    | yes \star                          | Attn Transfer Serv:                            | yes 🗙                                 |
| Call Back Serv:<br>Three Way Conf Serv:                                                                                                    |                                    | MWI Serv!                                      | yes 💌                                 |
| Call Back Serv:<br>Three Way Conf Serv:<br>Unattn Transfer Serv:                                                                                                    | yes 😽                              | HIT SCHT                                       |                                       |
| Call Back Serv:<br>Three Way Conf Serv:<br>Unattn Transfer Serv:<br>VMWI Serv:                                                                                                    | yes 💙<br>yes 💙                     |                                                |                                       |
| Call Back Serv:<br>Three Way Conf Serv:<br>Unattn Transfer Serv:<br>VMWI Serv:                                                                                                    | yes 🗸<br>yes 🗸                     |                                                |                                       |
| Call Back Serv:<br>Three Way Conf Serv:<br>Unattn Transfer Serv:<br>VMWI Serv:<br>Audio Configuration<br>Preferred Codec:                                                                                                    | yes v<br>yes v                     | Silence Sum Enable:                            | no 👻                                  |
| Call Back Serv:<br>Three Way Conf Serv:<br>Unattn Transfer Serv:<br>VMWI Serv:<br>Audio Configuration<br>Preferred Codec:<br>Use Pref Codec Only:                                                                                                    | yes v<br>yes v<br>G729a v<br>yes v | Silence Supp Enable:<br>FAX CED Detect Enable: | no V                                  |

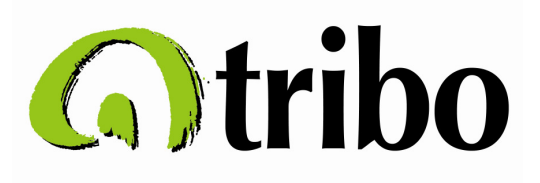

Você deverá preencher e alterar os parâmentros:

Proxy and Registration Proxy: sip.etribo.com Register: yes

Subscriber Information Display Name: sua conta na Tribo

> User ID: sua conta na Tribo Password: sua senha na Tribo Use Auth ID: sua conta na Tribo Auth ID: sua conta na Tribo

Audio Configuration Preferred Codec: G729a Use Pref Codec Only: yes

Lembre-se que você deverá configurar a Line 1 e Line 2 com os mesmos dados para ativar as duas portas de voz, exceto a as portas que deverão ser configuradas como abaixo:

Na Line 1

SIP Settings SIP Porta: 5060

Na Line 2

SIP Settings SIP Porta: 5061

Após configurar os dados da sua conta na Tribo e os parâmetros de voz clique no botão (Submit All Changes) no final da página para aplicar e salvar as alterações:

| Preferred Codec:     | G729a 😽          | Silence Supp Enable:   | no 💌  |
|----------------------|------------------|------------------------|-------|
| Use Pref Codec Only: | yes 💌            | FAX CED Detect Enable: | yes 💌 |
| DTMF Tx Method:      | Auto 💌           |                        |       |
|                      | Undo All Changes | Submit All Changes     | )     |

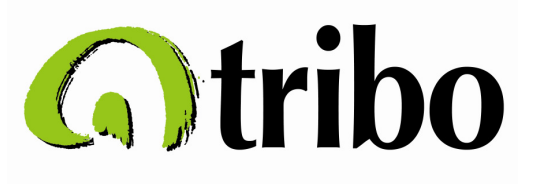

# 7. CONFIGURANDO O TOM DE LINHA (PADRÃO NACIONAL)

O próximo passo será a configuração do tom de linha para o padrão nacional (Brasil), por padrão o Linksys vem configurado com o padrão americano. Para isso clique em Admin Login, depois em Advanced e clique na aba Regional, veja abaixo a tela que você visualizará:

| Linksys SPA                     | Configu         | ration - Microso    | oft Internet                | Explorer   |             |          |                  |       |            |       |          |
|---------------------------------|-----------------|---------------------|-----------------------------|------------|-------------|----------|------------------|-------|------------|-------|----------|
| <u>A</u> rquivo E <u>d</u> itar | E <u>x</u> ibir | Eavoritos Ferran    | nentas Aj <u>u</u> d        | la         |             |          |                  |       |            |       |          |
| G · O ·                         | ×               | 2 🏠 🔎               | * 🛛                         | Ø• §       |             |          | <mark>©</mark> 🕉 |       |            |       |          |
| indereço 🗟 http                 | ://192.16       | 8.0.1/admin/voice/a | idvanced                    |            |             |          |                  |       |            |       |          |
| A Division                      | 1 of Ci         | SCO Systems,        | <b>S</b> ®<br>, Inc.        |            | Lin         | ksys P   | hone A           | dapte | er Confi   | igure | ation    |
| Router                          |                 | Voice               |                             |            |             |          |                  |       |            |       |          |
| Info Syste                      | m SIP           | Provisioning        | Regional                    | Line 1     | Line 2 U    | ser 1 Us | er 2             |       | User Login | basic | advanced |
| Call Progress                   | Tones           |                     |                             |            |             |          |                  |       |            |       |          |
| Dial Tone:                      |                 | 4250                | 2-16,425@-1                 | 6,450@-1   | 6;10(*/0/1+ | 2+3)     |                  |       |            |       |          |
| Second Dial To                  | ne:             | 4200                | 420@-19,520@-19;10(*/0/1+2) |            |             |          |                  |       |            |       |          |
| Outside Dial To                 | one:            | 4200                | 420@-16;10(*/0/1)           |            |             |          |                  |       |            |       |          |
| Prompt Tone:                    |                 | 520@                | 520@-19,620@-19;10(*/0/1+2) |            |             |          |                  |       |            |       |          |
| Busy Tone:                      |                 | 480@                | ⊉-19,620@-J                 | 9;10(.5/.5 | 5/1+2)      |          |                  |       |            |       |          |
| Reorder Tone:                   |                 | 4800                | D-19,620@-J                 | 9;10(.25/  | .25/1+2)    |          |                  |       |            |       |          |
| Off Hook Warn                   | ing Tone        | a: 480@             | 0-10,620@0;                 | 10(.125/.  | 125/1+2)    |          |                  |       |            |       |          |
| Ring Back Ton                   | e:              | 440@                | D-19,480@-1                 | 9;*(2/4/1  | +2)         |          |                  |       |            |       |          |
|                                 |                 |                     |                             |            |             |          |                  |       |            |       |          |

Você deverá preencher e alterar os parâmetros:

Call Progress Tones Dial tone: 425@-16,425@-16,450@-16;10(\*/0/1+2+3)

Após configurar os parâmetros do tom de linha clique no botão (Submit All Changes) no final da página para aplicar e salvar as alterações:

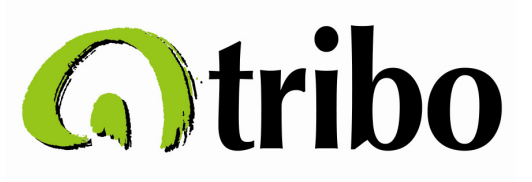

| DTMF Playback Level:               | -16                            | DTMF Playback Length:            | .1         |
|------------------------------------|--------------------------------|----------------------------------|------------|
| Detect ABCD:                       | yes 💌                          | Playback ABCD:                   | yes 🐱      |
| Caller ID Method:                  | Bellcore(N.Amer,China) 💌       | Caller ID FSK Standard:          | bell 202 💌 |
| Feature Invocation Method:         | Default 🛩                      |                                  |            |
| <u>User Login basic</u>   advanced | Undo All Changes               | Submit All Changes               |            |
|                                    | Copyright @ 1992-2006 Cisco Sy | stems, Inc. All Rights Reserved. |            |

#### 8. IMPLEMENTANDO A REGRA PARA ENCURTAR O TEMPO DE LIGAÇÃO

Para finalizar a configuração, vamos implementar uma regra p/ encurtar o tempo da ligação, em modo Admin Login e modo Advanced clique agora na aba Line 1 e desça até o final da tela para encontrar os parâmetros abaixo:

| Enable IP Dialing:        | no V          | Emergency Number:      |                           |
|---------------------------|---------------|------------------------|---------------------------|
| FXS Port Polarity Configu | ration        |                        | 100 million (100 million) |
| Idle Polarity:            | Forward 💌     | Caller Conn Polarity:  | Forward 💌                 |
| Callee Conn Polarity:     | Forward 💌     |                        |                           |
|                           | Undo All Chan | ges Submit All Changes |                           |
|                           |               |                        |                           |

Você deverá preencher e alterar os parâmetros:

#### Dial Plan

Dial Plan: (1xxxxx|[2-9]xxxxxxx|0800x.|0[1-9]xxxxxxxxx|0[1-9]xxxxxxxx|00xxx.)

Após configurar os parâmetros clique no botão (Submit All Changes) no final da página para aplicar e salvar as alterações.

É possível inserir uma regra de discagem de forma que o usuário continue discando a operadora de sua preferência antes do código DDD ou código do PAÍS, o exemplo abaixo quando implementado corta nas ligações nacionais e internacionais o código da operadora que o usuário disca, ou seja o 2º e 3º. dígito em ligações nacionais e o 3º. e o 4º. Dígito em ligações internacionais.

Dial Plan

(1xxxxx|[2-9]xxxxxxx|0800x.|<0xx:0>[1-9]xxxxxxxx|<0xx:0>[1-9]xxxxxxxx|<00xx:0>xxx.)

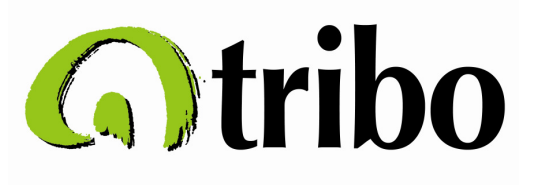

#### **10. VERIFICANDO O STATUS DO EQUIPAMENTO**

É possível verificar se o equipamento já se registrou nos servidores da Tribo, em modo Advanced, clique na aba Info e verifique a tela abaixo:

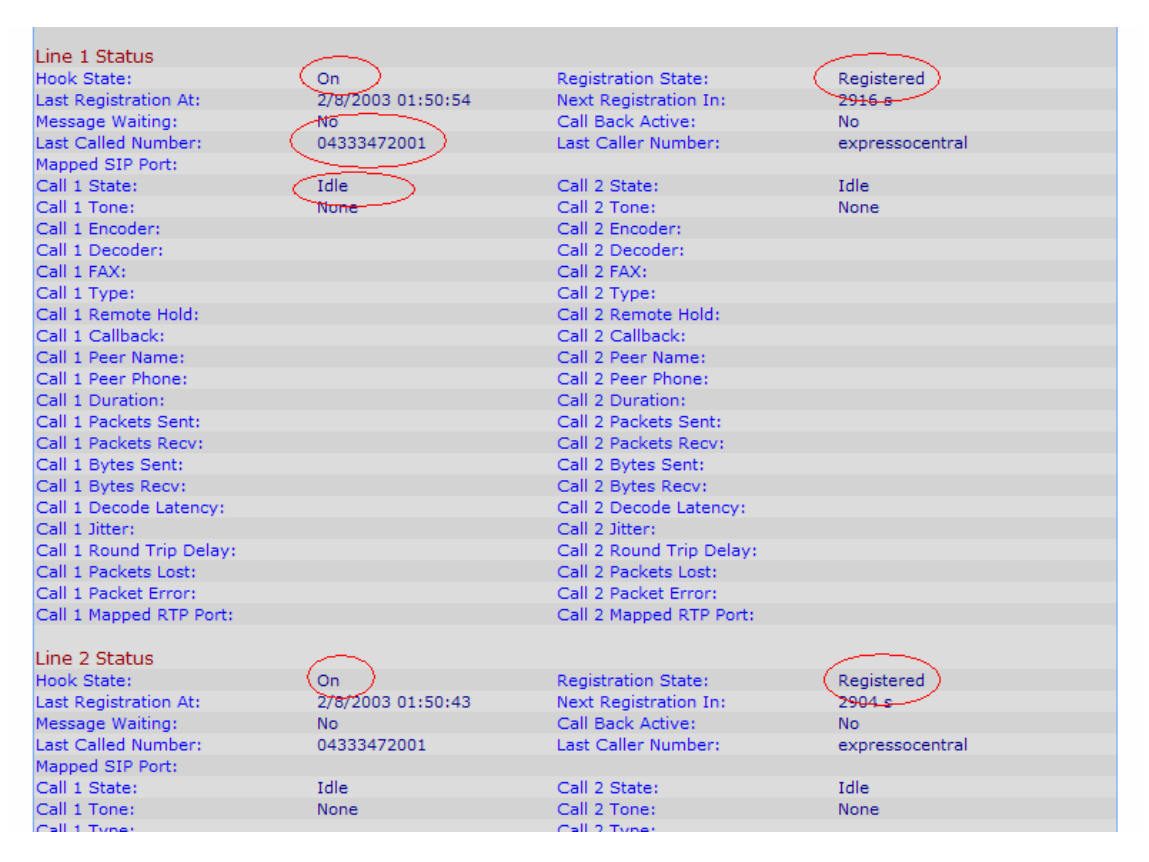

#### Verifique os parâmetros abaixo:

Line 1 Status

- Hook State: On Registration State: Registered Last Called Number: Call 1 State: Idle
- Line 2 Status Hook State: On

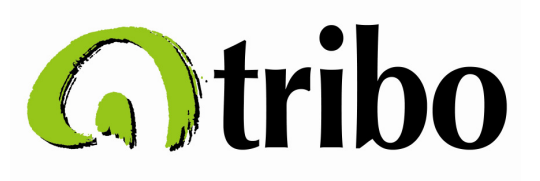

Registration State: Registered Last Called Number: Call 1 State: Idle

Os parâmetros acima indicam se a linha está registrada, em utilização e a última ligação feita.

#### **11. FORMA DE DISCAGEM ATRAVÉS DA TRIBO**

Para efetuar uma ligação conecte um aparelho telefônico analógico na porta Phone 1 e Porta Phone 2 do Linksys conforme figura abaixo:

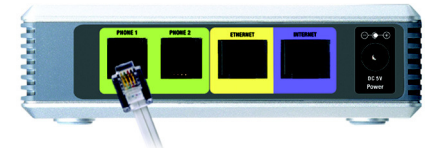

Se o equipamento estiver configurado corretamente (banda larga e conta na Tribo) ao tirar o telefone do gancho o equipamento gera um tom de linha, se a configuração do tom de linha estiver correta você vai escutar um tom de linha exatamente igual ao tom de uma linha telefônica convencional.

Para ligar pela Tribo obedeça o padrão abaixo:

Ligações nacionais (fixo ou móvel) 0+DDD+Telefone 02132251690 (ligação para RJ)

Ligações internacionais (fixo ou móvel) 00+País+Cód.Área+Telefone) 0013053731660 (ligação para EUA/Miami)

Vale ressaltar que ligações sem o 0 ou 00 serão reconhecidas como São Paulo/Local

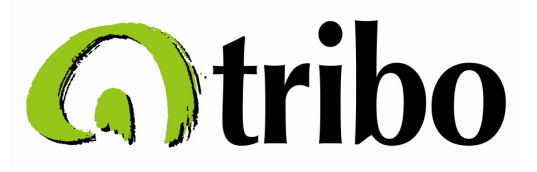

# **12. HABILITANDO O ACESSO REMOTO AO EQUIPAMENTO**

É importante habilitar o acesso remoto ao equipamento através da Internet, para isso em modo Advanced clique na aba Wan Setup e veja na figura abaixo os campos que deverão ser modificados:

| Linksys SPA Configuration                                                                                                    | - Microsoft Internet Explorer          |                       |                                        |
|----------------------------------------------------------------------------------------------------|----------------------------------------|-----------------------|----------------------------------------|
| quivo E <u>d</u> itar E <u>x</u> ibir <u>F</u> avorito                                                                                                    | os F <u>e</u> rramentas Aj <u>u</u> da |                       |                                        |
| ) - 🜔 - 🖻 🖻 🦿                                                                                                    | 🏠 🔎 🛧 🥹 🙆 - 🎍                          | a 🖂 🗾 🇱 🧐 🚳           |                                        |
| dereço 🗟 http://192.168.0.1/ad                                                                                                    | min/advanced                           |                       |                                        |
| LINKS<br>A Division of Cisco S                                                                                                    | SYS <sup>®</sup><br>ystems, Inc.       | Linksys Phone A       | Adapter Configuration                  |
| Router                                                                                                    | Voice                                  |                       |                                        |
| Status Wan Setup La                                                                                                    | n Setup Application                    |                       | <u>User Login</u> <u>basic</u>   advan |
|                                                                                                    |                                        |                       |                                        |
| Internet Connection Settin                                                                                                    | as                                     |                       |                                        |
| Connection Type:                                                                                                    | PPPOE V                                |                       |                                        |
| Chable ID Cathlene                                                                                                    |                                        |                       |                                        |
| Static IP Settings                                                                                                    |                                        | NetMask:              |                                        |
| Sateway:                                                                                                    |                                        | - 0.000 million       |                                        |
| DDoE Cottings                                                                                                    |                                        |                       |                                        |
| PPPOE Settings<br>PPPOE Login Name:                                                                                                    | tribocom@terra.com.br                  | PPPOE Login Password: |                                        |
| PPPOE Service Name:                                                                                                    |                                        |                       |                                        |
| Ontional Settings                                                                                                    |                                        |                       |                                        |
| HostName:                                                                                                    |                                        | Domain:               |                                        |
| Primary DNS:                                                                                                    |                                        | Secondary DNS:        |                                        |
| DNS Server Order:                                                                                                    | Manual 💌                               | DNS Query Mode:       | Parallel 💉                             |
| Primary NTP Server:                                                                                                    |                                        | Secondary NTP Server: |                                        |
| MAC Clone Settings                                                                                                    |                                        |                       |                                        |
| Enable MAC Clone Service:                                                                                                    | no 💌                                   | Cloned MAC Address:   |                                        |
| Remote Management                                                                                                    | ~                                      |                       | $\sim$                                 |
| Enable WAN Web Server:                                                                                                    | (yes V)                                | WAN Web Server Port:  | (8080)                                 |
| OOS Settings                                                                                                    |                                        |                       |                                        |
| OOS ODisc:                                                                                                    | NONE 💌                                 | Maximum Uplink Speed: | 128 (Kbps)                             |
| Construction of the Construction of the Constr |                                        |                       |                                        |
| VI AN Settings                                                                                                    |                                        |                       |                                        |

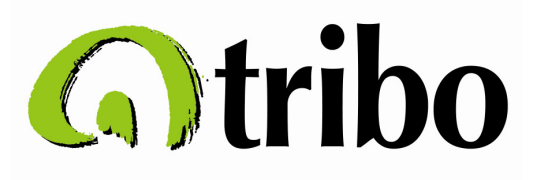

Você deverá preencher e alterar os parâmetros:

Remote Management Enable WAN Web Server: yes WAN Web Server Port: 8080

A alteração dos parâmetros acima habilitam o acesso remoto ao equipamento através da Internet, é importante alterar a porta padrão 80 para 8080.

#### **13. INSTALANDO NO PABX**

Após a configuração do acesso banda larga, conta Tribo e teste de ligação, é possível conectar o Linksys em posições de tronco analógico do PABX, dessa forma a empresa pode utilizar o sistema da Tribo através de ramais e compartilhar o uso.

A instalação do sistema da Tribo no Pabx deverá ser feita pelo técnico da empresa ou mantenedor do Pabx, sendo a instalação exatamente igual a uma linha telefônica.

#### **13. INFORMAÇÕES IMPORTANTES**

- Cada canal de voz em utilização consome 30K de banda
- Recomendamos sempre um acesso banda larga dedicado ao Linksys
- Recomendamos no caso de ADSL que esse seja autenticado através de PPPoE
- Recomendamos sempre que a instalação no Pabx seja transparente e na rota 0 (zero)
- A implementação no Pabx é feita em portas de tronco e não em porta de ramal

#### **14. CONTATOS COM A TRIBO**

Para falar com a Tribo ligue:

011 3956 7010 ou tribo@etribo.com.br